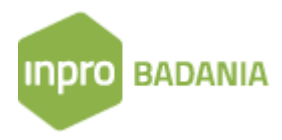

## Zasady wyszukiwania informacji w bazie InPro Badania

## Wyszukiwanie proste

W ramach wyszukiwania prostego użytkownik może prowadzić poszukiwanie według pól dostępnych na zakładce Wyszukiwanie proste. Możliwe jest wyszukiwanie według jednego lub wielu pól jednocześnie. W przypadku wprowadzenia kryteriów wyszukiwania w kilku polach, program tworzy zapytanie do bazy łącząc wszystkie kryteria operatorem AND.

W bazie InPro Badania dostępne są następujące operatory wyszukiwania:

- Równa się wyszukiwanie wartości identycznej z wprowadzoną przez użytkownika
- Jest puste wyszukiwanie wpisów w których dane pole nie zawiera żadnych informacji
- Zawiera wyszukiwanie wpisów w których dana wartość występuje samodzielnie lub w połączeniu z innymi wartościami.

Przykład:

Kryteria wyszukiwania: "Nazwa zawiera Maspe"

Wynik: Maspe, Maspex, Bumaspec

• **Spełnia wzorzec** – wyszukiwanie wartości identycznych z wprowadzoną przez użytkownika, przy czym, wraz z tym operatorem możliwe jest stosowanie <u>znaków specjalnych</u> tzn.:

"%" (procent) zastępuje dowolny ciąg znaków,

"\_" (podkreślenie) zastępuje jeden dowolny znak,

"#" (hasz) zastępuje jedną dowolną cyfrę.

Przykład:

Kryteria wyszukiwania: "Nazwa spełnia wzorzec Maspe%"

Wynik: Maspex, Maspero Freres

<u>Uwaga</u> – znaki specjalne należy stosować tylko z operatorem "spełnia wzorzec". W przypadku innych operatorów, w razie zastosowanie znaków specjalnych, program wyszuka wartości w których wprowadzone znaki specjalne występują jako tekst a nie symbol zastępujący dowolny ciąg znaków lub jeden dowolny znak.

• **Zawiera cyfrę** – wyszukiwanie wpisów w których dane pole zawiera dowolne cyfry. Użytkownik nie może wprowadzić dodatkowo szukanej wartości.

• Zawiera wyraz – wyszukuje wprowadzoną przez użytkownika wartość występującą jako pojedynczy (cały) wyraz.

Przykład:

Kryteria wyszukiwania: "Nazwa zawiera wyraz Maspex"

Wynik: Maspex, MW Maspex Wadowice

• Zaczyna się od wyrazu – wyszukuje wprowadzoną przez użytkownika wartość występującą jako pojedynczy (cały) wyraz, ale tylko na początku danego pola.

Przykład:

Kryteria wyszukiwania: "Nazwa zaczyna się od wyrazu Maspex"

Wynik: Maspex, Maspex Wadowice

• **Kończy się wyrazem** - wyszukuje wprowadzoną przez użytkownika wartość występującą jako pojedynczy (cały) wyraz, ale tylko na końcu danego pola.

Przykład:

Kryteria wyszukiwania: "Nazwa kończy się wyrazem Maspex"

Wynik:

Maspex, MW Maspex

 Zawiera wyraz rozpoczynający się od – wyszukuje wprowadzoną przez użytkownika wartość występującą na początku wyrazu

Przykład:

Kryteria wyszukiwania: "Nazwa zawiera wyraz rozpoczynający się od Maspe"

Wynik: Maspex, MW Maspex Wadowice,

 Zawiera wyraz kończący się na – wyszukuje wprowadzoną przez użytkownika wartość występującą na końcu wyrazu

Przykład:

Kryteria wyszukiwania: "Nazwa zawiera wyraz kończący się na aspex"

Wynik: Aspex, Maspex, MW Maspex Wadowice,

- Jest większe od wyszukuje wartości liczbowe lub daty większe od wprowadzonej
- Jest mniejsze od wyszukuje wartości liczbowe lub daty mniejsze od wprowadzonej
- Jest z zakresu wyszukuje wartości liczbowe lub daty z danego przedziału (od do)

- Wyszukiwanie według klasyfikacji nicejskiej użytkownik może wyszukiwać według jednej lub kilku klas jednocześnie. Aby dodać poszukiwaną klasę należy wybrać operator "zawiera" a następnie kliknąć pole po prawej stronie i wybrać z listy wybraną klasę. W przypadku wyszukiwania według kilku klas, program wyszukuje wstawiając pomiędzy klasy operator OR (lub).
- Wyszukiwanie według klasyfikacji obrazowej (wiedeńskiej) użytkownik może wyszukiwać według jednej lub kilku klas jednocześnie. Aby dodać poszukiwaną klasę należy wybrać operator "zawiera" a następnie kliknąć pole po prawej stronie i wprowadzić poszukiwaną wartość lub wybrać ją z listy. Program udostępnia także klasyfikację wiedeńską w formie słownika. Aby skorzystać ze słownika należy kliknąć ikonę zlokalizowaną po prawej stronie pola do wprowadzania wartości. Okno Klasyfikacja wiedeńska umożliwia przeszukiwanie klasyfikacji według klas oraz określeń.

## Wyszukiwanie zaawansowane

W ramach wyszukiwania zaawansowanego użytkownik może prowadzić poszukiwanie według wszystkich dostępnych pól, tworząc samodzielnie kryteria wyszukiwania zawierające dowolną ilość bloków składających się z: pola według którego prowadzone będzie wyszukiwanie, operatora, poszukiwanej wartości oraz operatora łączącego z kolejny blokiem wyszukiwania.

<u>Aby rozpocząć</u>, na zakładce Wyszukiwanie zaawansowane należy wybrać z listy pole według którego prowadzone będzie poszukiwanie, operator oraz wprowadzić szukaną wartość.

<u>Aby dodać kolejny blok</u> wyszukiwania należy kliknąć przycisk Dodaj warunek, wybrać operator łączący (ORAZ / LUB) oraz wprowadzić kryteria poszukiwania.

Zasady dotyczące stosowania operatorów wyszukiwania są identyczne jak w przypadku wyszukiwania prostego.

Istnieje możliwość grupowania bloków wyszukiwania, poprzez stosowanie nawiasów oraz podwójnych nawiasów.

## Przykład:

Kryteria wyszukiwania: Nazwa zawiera Maspex ORAZ ( (klasa nicejska 32 ) LUB (klasa nicejska 35) )

Wynik:

Maspex w kl. 32, Maspex w kl. 35, Maspex w kl. 32, 35